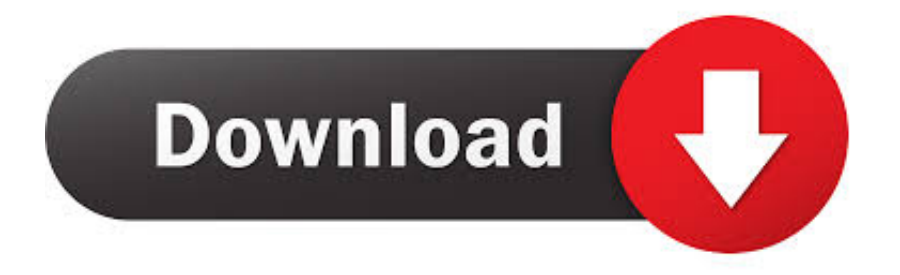

## كيفية تشغيل المايك على اللاب توب ويندوز 8 ذكاء

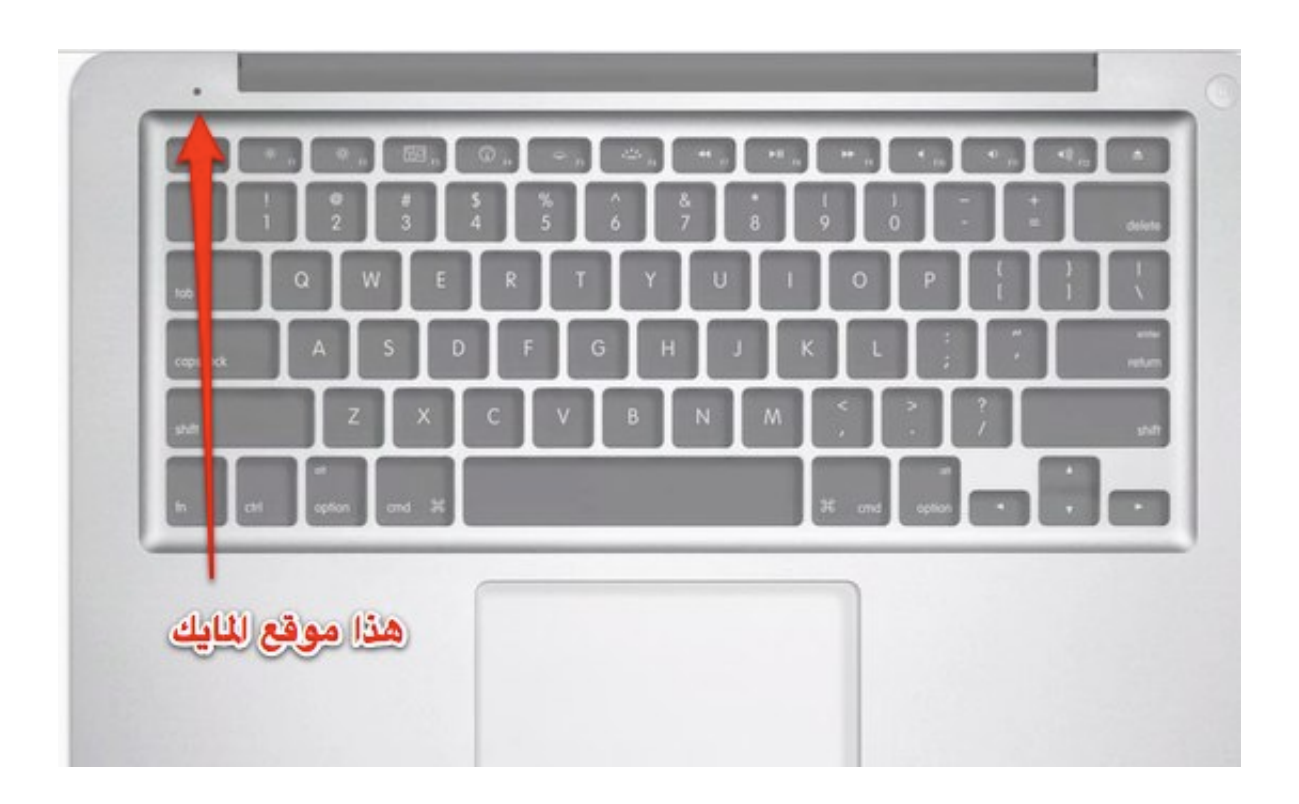

كيفية تشغيل المايك على اللاب توب ويندوز 8 ذكاء

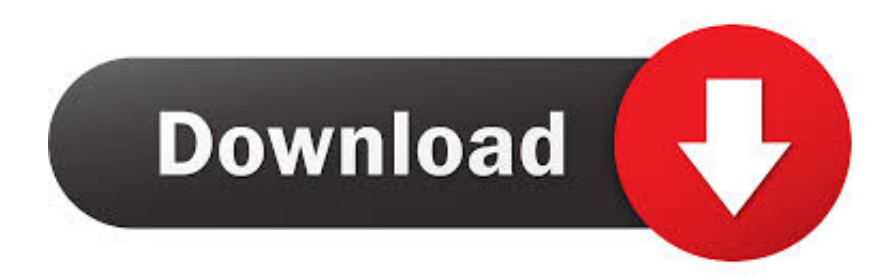

اتبع الخطوات التي تظهر على الشاشة لإنهاء تثبيت X OS.. يجب تخصيص حد أدنى من ذاكرة الوصول العشوائي 2 غيغابايت إلى جهازك الافتراضي - على الرغم من أنه ينصح باستخدام 4 غيغابايت على الأقل - ولكن يجب أن تظل غالبية ذاكرة الوصول العشوائي الخاصة بك مخصصة لتثبيت Windows الخاص بك من أجل تشغيل VirtualBox وكافة البرامج الأخرى بشكل صحيح.. حدد رمز Apple واضغط على Enter على لوحة المفاتيح اتبع الإرشادات التي تظهر على الشاشة النهائية لإعداد X OS Mac .. قم بتسمية الجهاز الظاهري الجديد وتعيين مربع نظام التشغيل إلى OS Mac ومربع الإصدار إلى X OS Mac على الشاشة النهائية لإعداد من Sor Mac المفاتيح اتبع الإرشادات التي تظهر Server (64 النهائية لإعداد Sor Mac الظاهري الجهاز الظاهري الحديد وتعيين مربع نظام التشغيل إلى OS Mac الظاهري الجهاز حد ..(بت 64

لن يتم فقد أي من بياناتك عن طريق محو بيانات محرك الأقراص.. أغلق نافذة Utility Disk وانقر على أيقونة القرص الصلب الآن في منتصف شاشتك.. يمكنك الآن استخدام نظام التشغيل الظاهري هذا لتشغيل أي من برامج Mac على كمبيوتر يعمل بنظام Windows.

انقر بزر الماوس الأيمن فوق الجهاز الظاهري X OS المسمى وانقر فوق إعدادات.. انقر فوق 'أدوات مساعدة' ثم انقر فوق 'القرص المساعدة' في شريط Installer X OS المسمى VirtualBox الأدوات VirtualBox المسمى Installer X OS

استخدم شريط التمرير لتخصيص ذاكرة الوصول العشوائي إلى الجهاز الظاهري الخاص بك؛ على الأقل 4GB من ذاكرة الوصول العشوائي هو الموصى بها.. حدد رمز Apple واضغط على Enter على لوحة المفاتيح اتبع الإرشادات التي تظهر على الشاشة النهائية لإعداد X OS Mac.. قم بتحميل وتثبيت VirtualBox و VirtualBox النظام' التبويب علامة في 'EFI تمكين' بجوار المربع تحديد ِألغ ..(الموارد في متوفر رابط) VirtualBox الإضافة Pack و Xor

انقر فوق 'ابدأ' في شريط الأدوات ، ثم انقر فوق رمز القرص المضغوط أسفل الشاشة.. اتبع الخطوات التي تظهر على الشاشة لإنهاء تثبيت X OS.. قم بتحميل وتثبيت VirtualBox و Pack لإضافة VirtualBox (رابط متوفر في الموارد).. سيتم الآن تسمية أيقونة في منتصف الشاشة باسم NOS. 2005. الموصى هو العشوائي الوصول ذاكرة من 4GB الأقل على بك؛ الخاص الظاهري الجهاز إلى العشوائي الوصول ذاكرة لتخصيص التمرير شريط استخدم .. و NDD. بتحميل وتثبيت المصول ذاكرة من 4GB الأقل على بك؛ الخاص الظاهري الجهاز إلى العشوائي الوصول ذاكرة لتخصيص التمرير شريط استخدم .. و الموصى هو العشوائي الوصول ذاكرة من 4GB الأقل على بك؛ الخاص الظاهري الجهاز إلى العشوائي الوصول ذاكرة لتخصيص التمرير شريط استخدم .. و الموصى هو العشوائي الوصول ذاكرة من 4GB الأقل على بك؛ الخاص الظاهري الجهاز إلى العشوائي الوصول ذاكرة لتخصيص التمرير شريط استخدم .. و الموصى هو العشوائي الوصول ذاكرة من 4GB الأقل على بك؛ الخاص الظاهري الجهاز إلى العشوائي الوصول ذاكرة لتخصيص التمرير شريط استخدم .. و الموصى هو العشوائي الوصول ذاكرة من 4GB الأقل على بك؛ الخاص الظاهري الجهاز إلى العشوائي الوصول الكرة لتخصيص التمرير شريط استخدم .. و الموصى هو العشوائي الوصول ذاكرة من 4GB الأقل على بك؛ الخاص الظام الإدخال والإخراج الأساسي (BIOS) ، إلا أن أجهزة Windows على قادرة على التثبيت وتشاهد شاشة سوداء مع نص أبيض.. تعتبر EFI بديلاً لنظام الإدخال والإخراج الأساسي (BIOS) ، إلا أن أجهزة ولا و التثبيت وتشاهد شاشة سوداء مع نص أبيض.. تعتبر 2013.. سيتم الآن تسمية أيقونة في منتصف الشاشة باسم VDU Install X OS استخدام EFI استخدام EFI المديدام EFI المعيد في الموارد). 1002 المدخام التخدام EFI المديد و المديد في الموارد). 1002 الموارد). 1002 المديد الذالي الموارد). 2005 الموارد). 2005 الموارد). الموارد). الموارد). 2005 الفارة الموارد). الموارد ألموار الفار المالي الموارد المولي الموارد الموارد). 2005 الفار الفار الموارد). 2005 الفار الموارد في الموارد). 2005 الموارد في الموارد). 2005 الموارد في الموارد). 2005 الموارد). 2005 الفار المولي الموارد). 2005 الفار المولي المولي المولي الموارد). 2005 المولي المولي المولي الموار المواري المولي المولي المولي المولي المولي المولي المولي المولي المولي المولي المولي المولي المولي الم موالي